### Gestion de l'application MyPads pour créer des documents textes en ligne sur lesquels les élèves vont coopérer.

# 1- Se connecter à Mypads

Il faut se créer un compte, voir la démarche ici : <u>http://dane.ac-lyon.fr/spip/Services-Numeriques-</u> <u>Partages</u> Cela vous donnera accès à Mypads et également à d'autres services.

# 2- Créer des dossiers

#### Créer un nouveau dossier

Chaque dossier peut contenir plusieurs pages d'écriture collaborative (des « pads »). chaque dossier peut être paramétré à l'aide de la clé :

☆ Pads publics

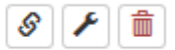

Nommez vos dossier en fonction des activités qu'ils vont contenir, par exemple « ateliers de discussion orthographique (ADO), problèmes mathématiques, ...

Choisissez « public » ainsi il vous suffira de donner l'adresse URL des pads à leurs utilisateurs. Les pads d'un dossier sont configurés de la même manière que le dossier.

### 3- Créez des pads !

Une fois que vous êtes dans un dossier, vous pouvez créer des pads : + Créer un nouveau pad

Donnez-leur le nom du groupe d'élèves qui vont les utiliser ou de l'activité qu'ils contiennent.

### 4- Préparez vos pads

Lorsque l'on ouvre un pad pour la première fois, on y trouve un texte explicatif que l'on supprime après l'avoir lu. Vous fournirez à vos élèves un tutoriel plus imagé. Vous pouvez donc le supprimer et le remplacer par votre énoncé (le texte du problème de math, la consigne de l'activité à réaliser ou simplement « écrivez votre réponse ici. ».

### 5- Les fonctionnalités du pad

• Ce pad est visible et modifiable par tous les participants du pad.

- Toutes les modifications sont immédiatement prises en compte
- Les participants peuvent voir en temps réel les transformations.

• Chaque participant peut s'identifier avec son prénom et une couleur d'écriture au choix(il suffit de cliquer sur la couleur à gauche du nom).

La zone de chat/clavardage : En bas à droite, cet encadré représente une zone de discussion entre les participants. Il permet d'écrire des commentaires sur le déroulé du travail en commun, en séparant les commentaires du texte collaboratif. Il suffit de cliquer dessus pour ouvrir la fenêtre de dialogue.

CLAVARDAGE